| インターネット         | . 6-2 |
|-----------------|-------|
| インターネットのしくみ     | 6-2   |
| Yahoo!ケータイ      | . 6-3 |
| Yahoo!ケータイに接続する | 6-3   |
| 画面操作            | . 6-5 |
| 情報画面の操作のしかた     | 6-5   |

| ブックマーク/画面メモ   | 6-7   |
|---------------|-------|
| よく利用するサイトを登録す | る…6-7 |
| 応用操作          | 6-8   |
| こんなときは        | 6-13  |

6-1

6

## インターネット

6

インターネ

ý

ĥ

## インターネットのしくみ

本機では、携帯電話専用ポータルサイト「Yahoo!ケータイ」を利用して、手軽にインターネットを楽しむことができます。

- ●インターネットの利用には、別途ご契約が必要です。また、あらかじめネットワー ク自動調整を行ってください。
- ●インターネットのサービス内容やパケット通信料など詳しくは、「ソフトバンクモ バイルホームページ」(℃ P.15-21)を参照してください。

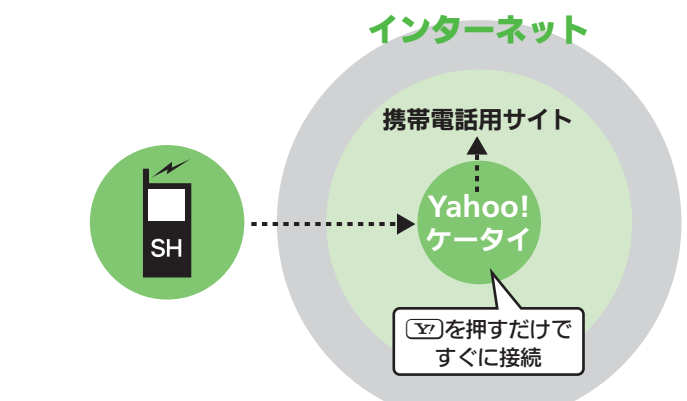

## 通信料や情報料にご注意ください。

 ●情報画面によっては、自動的に通信が 行われ、通信料が発生することがあり ます。また、通信料に加え、情報料が必 要な情報画面もあります。 セキュリティについて知っておきましょう。

本機には、あらかじめ認証機関から発行された電子的な証明書が登録されており、SSL(インターネット上でデータを暗号化して送受信する通信方法)を利用できます。

【 便利 インターネット全般: P.6-8

セキュリティで保護されている情報画 面を表示するとき

- ●確認画面が表示されます。「はい」を 選び○○○を押すと、情報画面が表示さ れます。
- ●セキュリティで保護されている情報 画面を表示する場合、お客様は自己 の判断と責任においてSSIを利用する ことに同意されたものとします。 お客様自身によるSSLの利用に際し、 ソフトバンクおよび認証会社である 日本ベリサイン株式会社、サイバー トラスト株式会社、エントラストジャ パン株式会社、GMOグローバルサイ ン株式会社、RSAセキュリティ株式 会社、セコムトラストシステムズ株 式会社、株式会社コモドジャパンは、 お客様に対しSSIの安全性などに関し て何ら保証を行うものではありませ ん。万一、何らかの損害がお客様に 発生した場合でも一切責任を負うも のではありませんので、あらかじめ ご了承ください。

6-2

## Yahoo!ケータイ

# Yahoo!ケータイに接続する

## メインメニューから接続する

Yahoo!ケータイのメインメニューから情報画面を表示します。

●通信やサーバーなどの状態によっては、 情報画面を表示できないことがありま す。

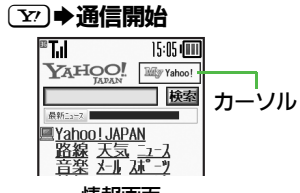

#### 情報画面

- •Yahoo!ケータイのメインメニュー が表示されます。
- ●通信中に 2 を押すと、中止できます。

## 

- ●選んだ項目の情報画面が表示されます。
- ●このあと<sup>2</sup>をくり返し、閲覧して ください。

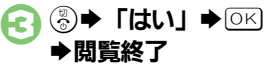

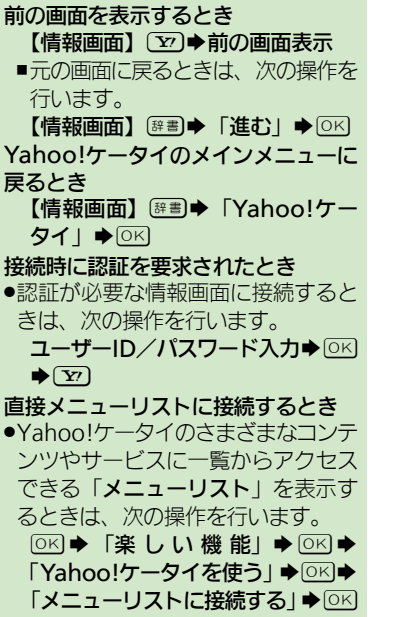

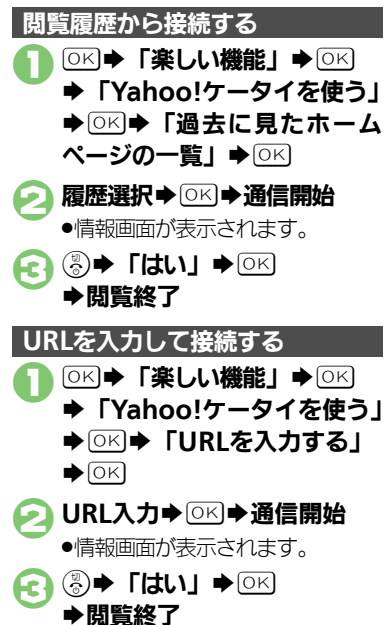

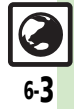

#### Yahoo!ケータイ

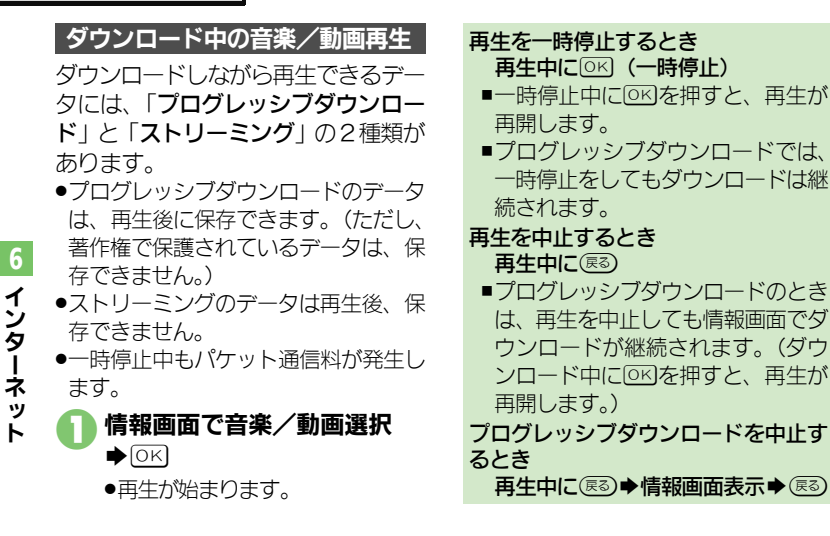

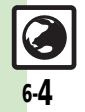

6

1

ンターネ

ÿ

ト

# 情報画面の操作のしかた

#### 画面を切り替える

**隠れている部分を表示する(スクロール)** 

 隠れている部分があるときは、

 ・

 ・

 ・

 ・

 ・

 ・

 ・

 ・

 ・

 ・

 ・

 ・

 ・

 ・

 ・

 ・

 ・

 ・

 ・

 ・

 ・

 ・

 ・

 ・

 ・

 ・

 ・

 ・

 ・

 ・

 ・

 ・

 ・

 ・

 ・

 ・

 ・

 ・

 ・

 ・

 ・

 ・

 ・

 ・

 ・

 ・

 ・

 ・

 ・

 ・

 ・

 ・

 ・

 ・

・()/

 ・()

 ・()

 ・()

 ・()

 ・()

 ・()

 ・()

 ・()

 ・()

 ・()

 ・()

 ・()

 ・()

 ・()

 ・()

 ・()

 ・()

 ・()

 ・()

 ・()

 ・()

 ・()

 ・()

 ・()

 ・()

 ・()

 ・()

 ・()

 ・()

 ・()

 ・()

 ・()

 ・()

 ・()

 ・()

 ・()

 ・()

 ・()

 ・()

 ・()

 ・()

 ・()

 ・()

 ・()

 ・()

 ・()

 ・()

 ・()

 ・()

 ・()

 ・()

 ・()

 ・()

 ・()

 ・()

 ・()

 ・()

 ・()

 ・()

 ・()

 ・()

 ・()

 ・()

 ()

 ()
 </l

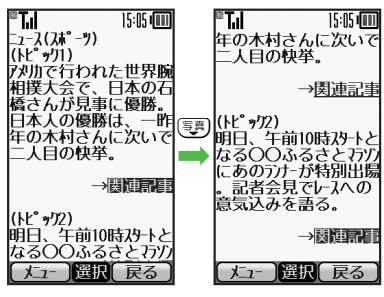

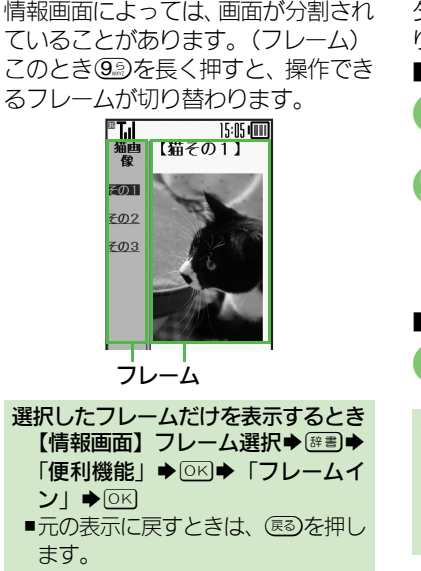

分割画面を切り替える(フレーム)

## 【 「 情報画面での操作: P.6-9

■ 複数の画面を切り替えて見る(タブ) タブを利用して、複数の情報画面を切 り替えて表示します。

#### ■新しいタブを開く

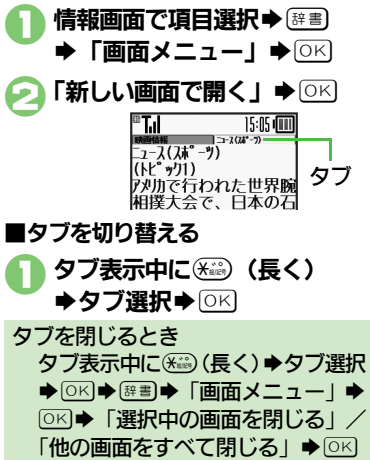

**6-5** 

#### 画面操作

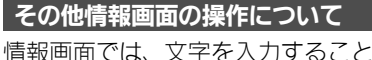

は、 東目の選択/実行を行うことがで きます。

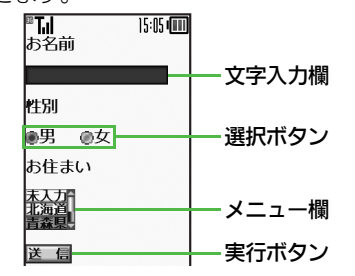

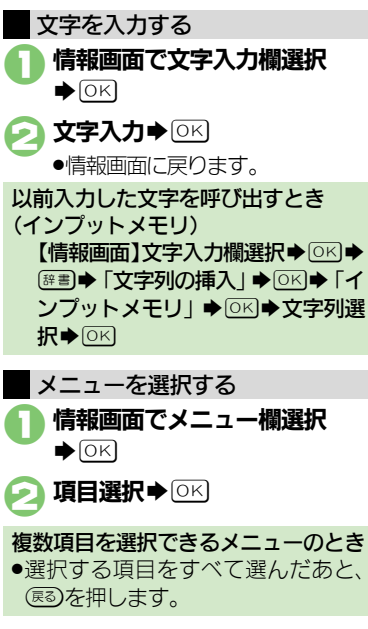

ボタンを利用する ■選択ボタンを利用する ラジオボタン ()) やチェックボック ス(□)で項目を選びます。 情報画面でボタン選択●○○ 性別 ⊚男 ⑥女 ●「●(□) | が「●(▼) | に変わり ます。 ■実行ボタンを利用する 入力情報の送信やリヤットなど、動作 が設定されたボタンを利用します。 情報画面でボタン選択●○区 ●設定された動作が実行されます。

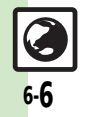

6

インターネ

ý

ĥ

## ブックマーク/画面メモ

# よく利用するサイトを登録する

## ブックマークを利用する

サイトをブックマークに登録しておく と、簡単な操作で情報画面に接続でき ます。

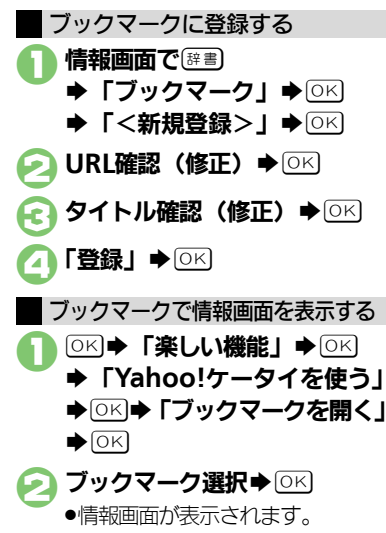

情報画面からブックマークを利用する とき 【情報画面】 (#書) ◆「ブックマーク」 ◆ ○区) ◆ ブックマーク選択 ◆ ○区)

## 画面メモを利用する

情報画面を画面メモに登録しておく と、インターネットに接続せずに表示 できます。

## 画面メモに登録する

- 画面によっては、登録できないことが あります。
- **情報画面で**座書→「画面メモ」
   → ○K → 「登録」 → ○K

   夕イトル確認(修正) → ○K

   登録した情報画面を表示する

   ○K → 「楽しい機能」 → ○K
  - ◆「Yahoo!ケータイを使う」
  - ♦ OK 「画面メモを見る」
  - ♦ОК

●情報画面が表示されます。

## 【 便刊 ブックマーク / 画面メモ: P.6-11

情報画面から画面メモを利用するとき 【情報画面】 (評畫) → 「画面メモ」 → ○K) → 「一覧表示」 → ○K) → 画面メ モ選択 → ○K

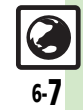

| インターネット全般                              | お客様識別情報<br>「楽しい機能」<br>◆○K<br>・ Yahoo!                                                                                                    |
|----------------------------------------|----------------------------------------------------------------------------------------------------|
| ■文字サイズ                                 | (COOKIE)の計り/ ワーダイを使う」 しい 「許しい設定」                                                                                                    |
| あらかじめ情報画 ◎KI ~「楽しい機能」 ◆◎KI ◆「Yahoo!    |                                                                                                    |
| 面の文字サイズを ケータイを使う」 ◆ ○K ◆ 「文字サイズを       |                                                                                                    |
| 変更しておきたい 設定する」 → ○K → 文字サイズ選択 → ○K     |                                                                                                    |
|                                        | 情報画面移動時に ケータイを使う」 ○ビ 「詳しい設定」                                                                                                    |
|                                        | 確認画面を表示し○K→「セキュリティの設定を行う」→○K                                                                                                    |
| 情報(キャッシュ)を ケータイを使う   ● ○区 ● 「詳しい設定   ● | ない  トレーン  トレーン  ト |
| 消去したい                                  | tan] ⇒ ok                                                                                                    |
| 「キャッシュ消去」 ◆ ○ K ◆ 「はい」 ◆ ○ K           | あらかじめ登録さ ○ビ→「楽しい機能」→○ビ→「Yahoo!                                                                                                    |
| サーバー側のお客様 ○K → 「楽しい機能」 → ○K → 「Yahoo!  | れている電子証明 ケータイを使う ) ● ○ K ● 「詳しい設定」 ●                                                                                                    |
| 識別情報(Cookie)ケータイを使う」→◎KI→「詳しい設定」→      | 青を唯認したい<br>○K   セキュリティの設定を行う」 ○K                                                                                                    |
| を消去したい                                 |                                                                                                    |
| 「Cookie消去」 → OK → 「はい」 → OK            |                                                                                                    |
| 以前入力したユー ○K ◆「楽しい機能」 ◆ ○K ◆「Yahoo!     |                                                                                                    |
| ザーⅠD/パスワーケータイを使う」→○≤→「詳しい設定」→          | 保持期間を変更し (の) 「セキュリティの設定を行う」 (の)                                                                                                    |
| ドを消去したい                                | たい                                                                                                    |
| 認証情報消去」 ◆ ○▷ ◆ 「はい」 ◆ ○▷               | 選択 → OK                                                                                                    |
| ■セキュリティ                                | <ul> <li>●「ブラウズ中保持」ではインターネット終了</li> </ul>                                                                                                    |
|                                        | まで、「On」では電源を切ったあとも認証                                                                                                    |
| 情報 (製造番号)を ケータイを使う ● ○区 ● 「詳しい設定」●     | 情報が保持されます。                                                                                                    |
| 自動的に送信しな ○K → 「セキュリティの設定を行う」 → ○K      | ●サイトによっては、認証情報が保持できない<br>スレビキャナ                                                                                                    |
| い<br>◆「製造番号通知」 ◆ ○K ◆ 「Off」 ◆ ○K       | ことがめります。                                                                                                    |
| リンク元をサー OK ▶ 「楽しい機能」 ▶ OK ▶ 「Yahoo!    |                                                                                                    |
| バーに通知しない ケータイを使う」→◎ビ→「詳しい設定」→          |                                                                                                    |
| ○K ◆ 「セキュリティの設定を行う」 ◆ ○K               |                                                                                                    |
| ◆「Referer送出」◆○K●「送出しない」                |                                                                                                    |

6-8

⇒ОК

| ■初期化 |
|------|
|------|

| 設定などをお買い<br>上げ時の状態に戻<br>したい      | <ul> <li>○K ◆「楽しい機能」 ◆○K ◆「Yahoo!</li> <li>ケータイを使う」 ◆○K ◆「詳しい設定」 ◆</li> <li>○K ◆「ブラウザの設定を初期化する」 ◆</li> <li>○K ◆「はい」 ◆○K</li> </ul> |
|----------------------------------|----------------------------------------------------------------------------------------------------|
| 設定内容や登録内<br>容をお買い上げ時<br>の状態に戻したい | <ul> <li>○K ●「楽しい機能」●○K ●「Yahoo!</li> <li>ケータイを使う」●○K ●「詳しい設定」●</li> <li>○K ●「ブラウザを購入時の状態にする」</li> <li>●○K ●「はい」●○K</li> </ul>     |

## インターネット接続

## ■URL入力

以前入力したURL ○K → 「楽しい機能」 → ○K → 「Yahoo! を利用したい ケータイを使う」→OKI→「URLを入力す 

## ■閲覧履歴

閲覧履歴を削除し | 共通操作 ○▷ ◆ 「楽しい機能」 ◆ ○▷ ◆ たい 「Yahoo!ケータイを使う」 ◆ ○K ◆ 「過去 に見たホームページの一覧」●○区●下記 の操作 1件削除する 履歴選択◆辞書◆「削除」◆○K◆「はい」 ♦ OK すべて削除する ፼書→「全件削除」→○K→「はい」→○K

| 閲覧履歴をドメイ<br>ン順に並べ替えた | ○K ● 「楽しい機能」 ● ○K ● 「Yahoo!<br>ケータイを使う」 ● ○K ● 「過去に見たホー |
|----------------------|---------------------------------------------------------|
| 1.1                  |                                                         |
| •                    |                                                         |
|                      | え」●○凶●「トメイン順」●○凶                                        |
| 閲覧履歴をメール             | ○K◆「楽しい機能」◆○K◆「Yahoo!                                   |
| で送信したい               | ケータイを使う」→○≤→「過去に見たホー                                    |
|                      | ムページの一覧」→○K→履歴選択→辞書                                     |
|                      | ◆「URLをメールで送る」 ○KI◆「S!メー                                 |
|                      | ル」/「SMS」 ◆ OK ◆ メール作成 ◆ OK                              |
|                      | ●文字数によっては、自動的にS!メールが作成                                  |
|                      | されます。                                                   |
|                      | ●SMSのときは、メール作成後 ∑ を押すと、                                 |
|                      | 送信されます。                                                 |

## 情報画面での操作

| 文字列をコピーし            | 情報画面で (2018) 「テキストコピー」 (*) OK                                                                                |
|---------------------|----------------------------------------------------------------------------------------------------|
| たい                  | 開始文字選択 OK 終了文字選択 OK                                                                                          |
| Web検索を利用し           | 情報画面で <sup>፼</sup> 響●「便利機能」● ○K ●                                                                            |
| たい                  | 「Web検索」● ○K ● 検索文字列入力● ○K                                                                                    |
| 情報画面内の文字<br>列を検索したい | <b>情報画面で (注) ● 「使利機能」 ● ○ (水 ● 「検<br/>索」 ● ○ (水 ● 検索文字列入力 ● ○ (水 ● 検索結果が複数のときは、 ○ いを押すと次の<br/>結果が表示されます。</b> |
| 文頭/文末に移動<br>したい     | 情報画面で <sup>(注重)</sup> ●「便利機能」 ● OK ●<br>「ページ内ジャンプ」 ● OK ●「文頭」/<br>「文末」 ● OK                                  |

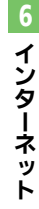

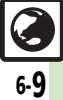

| 情報内の文字列を              | 電話をかける                                                                      | 画像などのデータ   | [共通操作]情報画面で □ ●「ファイル保                     |
|-----------------------|-----------------------------------------------------------------------------|------------|-------------------------------------------|
| 利用したい                 | 「情報画面で電話番号選択●○≤●  電話を                                                       | を保存したい     | 存」●○▷●下記の操作                               |
|                       | かりる」/「テレビ電話をかりる」                                                            |            | 情報内のデータを保存する                              |
|                       | メールを达信9る<br>信報両面で電話番号/メールアドレフ選択                                             |            |                                           |
|                       |                                                                             |            | ●背景画像のある情報画面のときは、ファイル                     |
|                       | $\nu$ (SMS) $\rightarrow$ OK $\rightarrow$ $\nu$ $ \nu$ $f$ $d$ $\wedge$ OK |            | を選ぶ前に、「ファイル保存」を選び回る                       |
|                       | ●メールアドレスを選んだときは、「 <b>S!メール</b> 」                                            |            | 押す必要があります。                                |
|                       | または「SMS」を選び回回を押す必要はあり                                                       |            | <ul> <li>●ファイルによっては、自動的に保存されるこ</li> </ul> |
|                       | ません。                                                                        |            | とかめります。<br>● 雨池学能や雨池球号 - メエリの空き空号を座       |
|                       | ●SIMSのとさは、メールFr成後したを押すと、<br>送信されます。                                         |            | ■電波(小葱) い電池残重、メモリの空さ谷重を確認してから操作してください。    |
|                       | 電話帳に登録する                                                                    |            | 背景画像を保存する                                 |
|                       | 情報画面で電話番号/メールアドレス選択                                                         |            |                                           |
|                       |                                                                             |            | ファイル名人力→◎≤」→ 「ここに保存」→                     |
|                       | 規 (立) 「 ) ( ) 「 ) ( ) ( ) ( ) ( ) ( ) ( ) (                                 |            |                                           |
|                       | ●「追加登録」を選ぶとの時時に追加                                                           | 情報画面を更新したい |                                           |
|                       | できます。                                                                       | 1201       | ■回及ての情報回回と操作しても、最初の内容に更新されます。             |
| 情報画面の詳細情              | 情報画面で日本「便利機能」◆○氏◆「詳                                                         | 情報画面の文字化   | 情報画面で፼3●「設定」●○≤●「文字                       |
| 報を確認したい               | 細情報表示」→◎≤□→表示内容選択→◎≤                                                        | けを解消したい    | コードを変換する」⇒○≤⇒文字コード選                       |
| 情報<br>画面の<br>URL<br>を | 情報画面で፼圕→「URLをメールで送る」                                                        |            |                                           |
| メールで送信した              | ▶OK▶  S!メール」 /  SMS] ▶OK▶                                                   | ボタン操作を確認   | 情報画面で 辞書 ◆「ヘルプ」 ◆○K                       |
| 0                     |                                                                             | したい        |                                           |
|                       | ▼スナ奴にようては、田野町に3!メールが下成<br>されます。                                             | 情報画面の文字サ   | 情報画面で③③(長く):拡大/1③(長                       |
|                       | ●SMSのときは、メール作成後 <sup>1</sup> 20を押すと、                                        | イスを変更したい   | く):縮小                                     |
|                       | 送信されます。                                                                     |            |                                           |

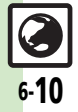

| ■ストリーミング |                                       | ブックマーク/              | 画面メモ                                          |
|----------|---------------------------------------|----------------------|-----------------------------------------------|
| メインメニューか | 其通操作◎K→「楽しい機能」→◎K→「ス                  | ■ブックマーク              |                                               |
| らストリーミング | トリーミングを再生する」◆○K●下記の                   | ■ノノノ、 ノ<br>ゴックフークを削  |                                               |
| を利用したい   | 操作                                    | クリクマークを削除したい         |                                               |
|          | 続きから再生する<br>「前回の続きから再生する」 → ○K        |                      | クマークを開く」◆○K◆下記の操作                             |
|          | URLを入力する                              |                      |                                               |
|          | 「URLを入力する」。OK。URL入力。OK                |                      |                                               |
|          | ブックマークを利用して再生する                       |                      | すべて削除する                                       |
|          | フックマークから選ぶ」 ● ○≤ ● フック                |                      |                                               |
|          |                                       | ブックマークのタ             | □·····□······························         |
|          | 履歴を利用して再生9る<br>「過去に目た履歴から選ぶ」▲○KI▲ 履歴選 | イトルを変更した             | ケータイを使う」 → ○区 → 「ブックマーク                       |
|          |                                       | い                    | を開く」→○K→ブックマーク選択→ 辞書                          |
| ストリーミングの |                                       |                      | ◆「確認・編集」 ◆ ○≤ ◆ 「タイトル : 」 ◆                   |
| 設定をしたい   | トリーミングを再生する   ◆○K ◆「再生                |                      |                                               |
|          | の設定」◆○K●下記の操作                         | ノックマークのURL<br>た炉焦したい |                                               |
|          | 動画の表示サイズを変更する                         | を補未したい               | クータイを使う」 しい 「フックマーク選択」 歴史                     |
|          | 「表示サイズ」⇒○≤⇒サイズ選択⇒○≤                   |                      |                                               |
|          | ●データによっては、表示サイズを変更できな                 |                      |                                               |
|          | いことかのります。                             | ブックマークのURL           | ○K ◆「楽しい機能」 ◆○K ◆「Yahoo!                      |
|          |                                       | をメールで送信した            | ケータイを使う」⇒⊙≤⇒「ブックマーク                           |
|          |                                       | い                    | を開く」→○K→ブックマーク選択→፼圕                           |
|          |                                       |                      |                                               |
|          |                                       |                      | した」→ I S!メール」/ I SIVIS」 → UK → メー<br>山作式 → OK |
|          |                                       |                      | ●文字数によっては、自動的にS!メールが作成                        |

されます。

送信されます。

●SMSのときは、メール作成後 ∑ を押すと、

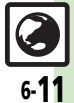

| ブックマークを並 | ○K◆「楽しい機能」◆○K◆「Yahoo!                                        | ■画面メモ    |                                             |
|----------|--------------------------------------------------------------|----------|---------------------------------------------|
| べ替えたい    | ケータイを使う」・○ビ・「ブックマーク                                          | 画面メモを削除し | 共通操作◎≤→「楽しい機能」→◎≤→                          |
|          |                                                              | 7261     | Yahoo!ケータイを使う」◆○▷◆  画面<br> メエた目ろ↓ ▲○▷◆下記の場件 |
| ブックマークを  |                                                              |          |                                             |
| フォルダで管理し | 「Yahoo!ケータイを使う」 ◆ ○K ◆ 「ブッ                                   |          | 画面メモ選択⇒፼書⇒「削除」⇒⊙⋉⇒「は                        |
| たい       | クマークを開く」◆○▷◆下記の操作                                            |          | U) DK                                       |
|          | フォルダを作成する                                                    |          |                                             |
|          |                                                              | 画面メモのタイト |                                             |
|          | フォルダに移動する                                                    | ルを変更したい  | ケータイを使う」→○ビ→「画面メモを見                         |
|          |                                                              |          |                                             |
|          |                                                              |          |                                             |
|          | フォルタからフックマークを出す                                              | 画面メモー覧を並 | ○K ◆「楽しい機能」◆○K ◆「Yahoo!                     |
|          |                                                              | い自えたい    |                                             |
|          | フォルダ名を変更する                                                   |          | 替え」→○K→移動先選択→○K                             |
|          | フォルダ選択◆፼圕◆「フォルダ名変更」                                          |          | •                                           |
|          |                                                              |          |                                             |
|          | フォルダ内のブックマークをすべて削除する                                         |          |                                             |
|          | 注意●「フォルダ内全件削除」● ○区●「は                                        |          |                                             |
|          | LI] DK                                                       |          |                                             |
|          | フォルダを削除する                                                    |          |                                             |
|          | ノオルタ選択● (夢園●   <b>則</b> 除」 ● OK ●   は<br>  <b>し</b> )   ● OK |          |                                             |
|          |                                                              |          |                                             |

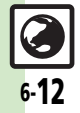

こんなときは

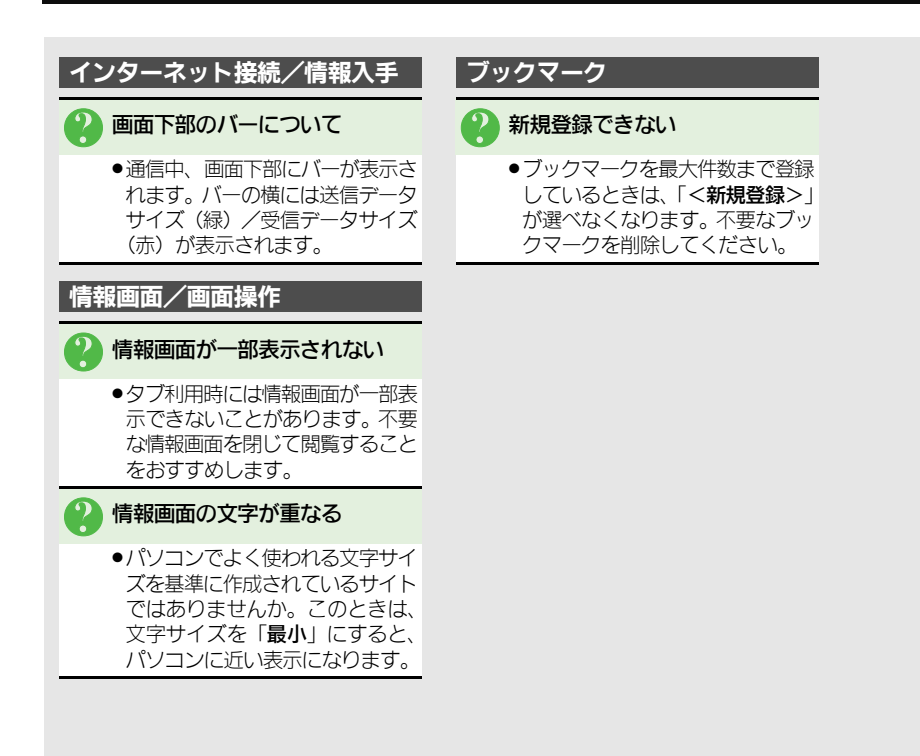

6

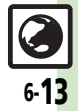

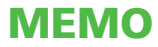